## Impressora epson TM-T20 não abri gaveta

- Gaveta não abri, o que faço?
- Minha gaveta epson não esta abrindo
- O que faço quando a gaveta epson não quer abrir

## Passos para correção.

No Windows entre no painel de controle e procure pela opção dispositivos e impressoras.

Em seguida, localize a impressora e clique com botão direito do mouse e vá até opção propriedades da impressora, irá aparecer a imagem abaixo.

| Gerenciamento de Cores                                                                                       |                                              | Segurança               | Configura                      | Configurações do Dispositivo          |  |
|----------------------------------------------------------------------------------------------------|----------------------------------------------|-------------------------|--------------------------------|---------------------------------------|--|
| Geral                                                                                                    | Compartilhamento                             |                         | Portas                         | Avançado                              |  |
|                                                                                                    |                                              |                         |                                |                                       |  |
|                                                                                                    |                                              |                         |                                |                                       |  |
| Local:                                                                                                    |                                              |                         |                                |                                       |  |
| Comentário:                                                                                                  |                                              |                         |                                |                                       |  |
|                                                                                                    |                                              |                         |                                |                                       |  |
|                                                                                                    |                                              |                         |                                |                                       |  |
|                                                                                                    |                                              |                         |                                |                                       |  |
| Modelo: H                                                                                                    | HP LaserJet A                                | 4/Letter PCL6 Cla       | ass Driver                     |                                       |  |
| Modelo: H<br>Recursos                                                                                        | HP LaserJet A                                | 4/Letter PCL6 Cl        | ass Driver                     |                                       |  |
| Modelo: F<br>Recursos<br>Cor: Sim                                                                            | HP LaserJet A                                | 4/Letter PCL6 Cli       | ass Driver<br>apel disponível  |                                       |  |
| Modelo: H<br>Recursos<br>Cor: Sim<br>Frente e verso: S                                                       | HP LaserJet A                                | 4/Letter PCL6 Cla<br>F  | ass Driver<br>apel disponível  | ~                                     |  |
| Modelo: H<br>Recursos<br>Cor: Sim<br>Frente e verso: S<br>Grampeamento:                                      | HP LaserJet A<br>iim<br>: Não                | .4/Letter PCL6 Cli<br>F | ass Driver<br>apel disponível  |                                       |  |
| Modelo: F<br>Recursos<br>Cor: Sim<br>Frente e verso: S<br>Grampeamento:<br>Veloc.: 22 ppm                    | HP LaserJet A<br>im<br>: Não                 | 4/Letter PCL6 Cla<br>F  | ass Driver<br>'apel disponível | ^                                     |  |
| Modelo: H<br>Recursos<br>Cor: Sim<br>Frente e verso: S<br>Grampeamento:<br>Jeloc.: 22 ppm<br>Resolução máxin | HP LaserJet A<br>iim<br>: Não<br>ma: 600 dpi | .4/Letter PCL6 CI       | ass Driver<br>'apel disponível | · · · ·                               |  |
| Modelo: H<br>Recursos<br>Cor: Sim<br>Frente e verso: S<br>Grampeamento:<br>Jeloc.: 22 ppm<br>Resolução máxii | HP LaserJet A<br>iim<br>: Não<br>ma: 600 dpi | 4/Letter PCL6 Cla<br>F  | ass Driver<br>Papel disponível | · · · · · · · · · · · · · · · · · · · |  |

Nessa tela clique na opção preferencias, conforme marcado com circulo vermelho, irá aparecer a imagem abaixo:

| vout Papel/Qualidade  |          |
|-----------------------|----------|
| Al Retrato            |          |
|                       |          |
| D Nanhum              |          |
| - Nemum V             |          |
| Formato de Pagina     |          |
| Páginas por Folha 1 ~ |          |
|                       |          |
|                       | =-       |
|                       |          |
|                       |          |
|                       |          |
|                       |          |
|                       |          |
|                       | Avancada |
|                       | Avançado |

Clique na opção **avançado** e irá para a seguinte tela:

| Principal       | Layout                                                                                                    | Marca d'água                                                                                                    | Definições docume                                                                                                    | ento Definiçã | ões meio-ton |  |  |
|-----------------|----------------------------------------------------------------------------------------------------|----------------------------------------------------------------------------------------------------|----------------------------------------------------------------------------------------------------|---------------|--------------|--|--|
|                 | ON TM-T20 Re<br>Conservação<br>mpr.td texto o<br>Intrar unid.: <<br>Origem papel:<br>/eloc. imprese<br>Suavizar fonte<br>Saveta<br>Omando Envi<br>- Início docu<br>- Finam doc<br>- Início pági<br>- Final págir<br>mpress. Logo | eceiptE4 Definições<br>papel: <fundo><br/>omo imag. gráfica:<br/>0,1mm&gt;<br/><document[feed,c<br>s.: <usar definiçõe<br="">e dispositivo grandi<br/>ar<br/>imento: <não envia<br="">na: <não enviar=""><br/>na: <não enviar=""><br/>na: <não enviar=""></não></não></não></não></usar></document[feed,c<br></fundo> | a documento<br><não><br/>Cut]&gt;<br/>s impress.&gt;<br/>e: <activar><br/>ar&gt;<br/>mir logo (Não enviar co</activar></não> | omando)>      |              |  |  |
| Gaveta<br>Gavet | ta nº1 (2 pino                                                                                                    | s)                                                                                                    | Abrir depois imprimi                                                                                                    | r             | ~            |  |  |
| Gavet           | ta nº2 (5 pino                                                                                                    | s)                                                                                                    | Abrir depois imprimir $\sim$                                                                                                 |               |              |  |  |
|                 |                                                                                                    |                                                                                                    |                                                                                                    |               |              |  |  |
|                 |                                                                                                    | ОК                                                                                                    | Cancelar                                                                                                    | Aplicar       | Ajuda        |  |  |

Dentro dessa tela procure primeiro pela opção **definições de documento** em seguida procure por **gaveta** e clique em cima. Percebera abaixo que irá aparecer para configurar, deixe igual à imagem **abrir depois imprimir.** Após o procedimento, feche o Degust e abra novamente para carregar a configuração.

Stá com alguma dúvida?

Consulte todos nossos guias na busca de nossa página principal clicando aqui.